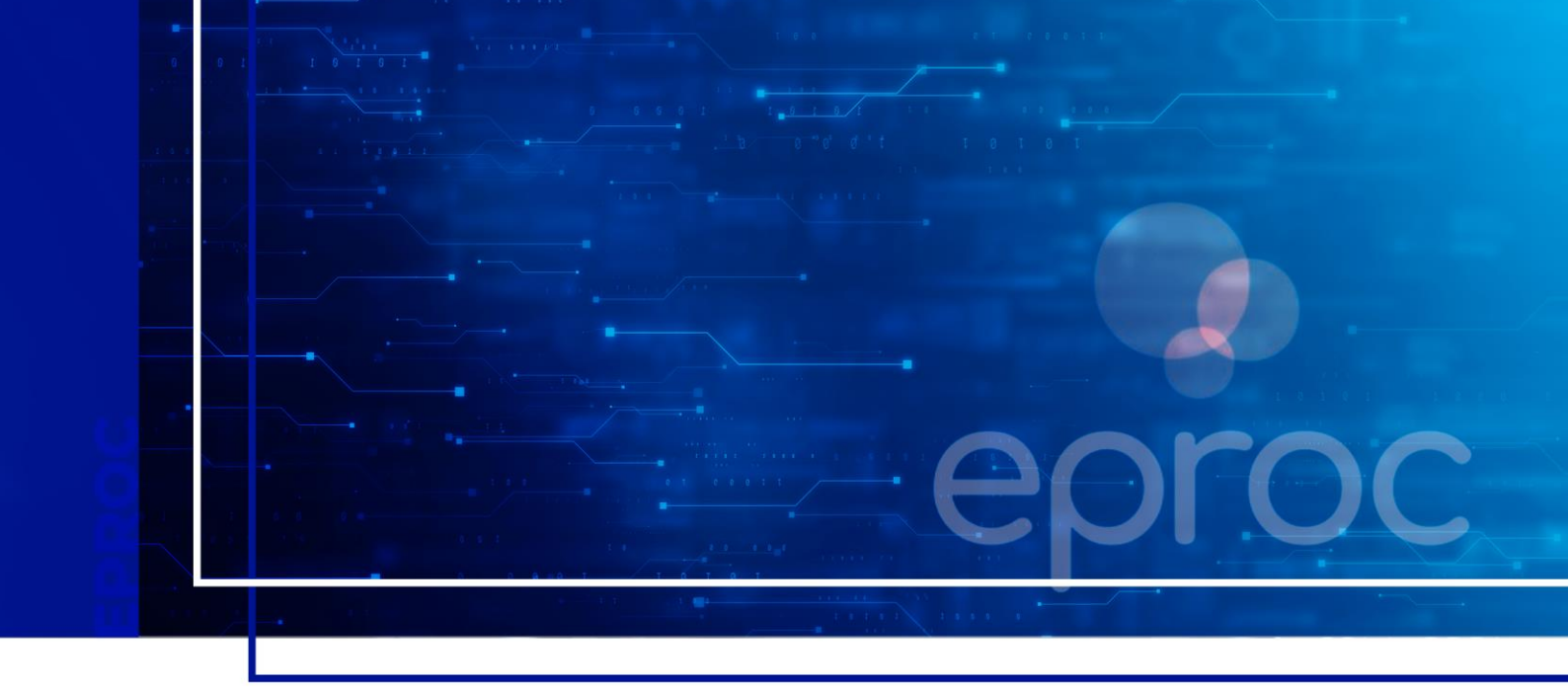

## **CONSULTA PROCESSUAL**

#### Eproc para o cidadão

Atualizado em 11/12/2024.

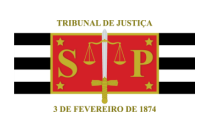

SGP 4 - Diretoria de Capacitação, Desenvolvimento de Talentos, Novos Projetos, Governança em Gestão de Pessoas e Análise de Desempenhos Funcionais

# **SUMÁRIO**

### **CONSULTA PROCESSUAL**

| CONSULTA PROCESSUAL               | 3 |
|-----------------------------------|---|
| Capa do processo                  | 4 |
| Seção "Ações" e tabela de eventos | 4 |
| CRÉDITOS                          | 6 |

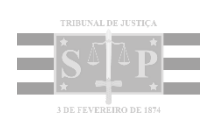

## **CONSULTA PROCESSUAL**

A consulta processual pode ser feita digitando o número do processo no campo presente na barra superior à direita ou clicando na opção **"Relatórios" > "Relação de Processos"**, presente no menu lateral.

| Ir para conteúdo            | Ir para menu | Pesquisa processual        | A+        | A-       | 0      | 🍬 Libras | Acessibilidade |         |        | ;  | × | ^ |
|-----------------------------|--------------|----------------------------|-----------|----------|--------|----------|----------------|---------|--------|----|---|---|
| ≡ yrc sc                    |              |                            |           |          | f      | 5000073  | 36920248240043 | ×       | Q      | 28 | • |   |
| Pesquisar no Menu (Alt + m) |              |                            |           |          | номо   | LOGAÇÃO  |                |         |        |    |   |   |
| Consulta Processual         | Pai          | nel Jus Postul             | andi      |          |        |          |                |         |        | ?  |   |   |
| Informe de rendimentos      | _ □ 0        | titações/Intimações        |           |          |        |          |                |         |        |    | . |   |
| Petição Inicial             |              | Tipo                       |           |          |        |          | Quantidade de  | process | 05     |    |   |   |
| Relatórios                  | Proc         | essos pendentes de citação | o/intimaç | ão - Urg | gentes | <u>0</u> |                |         |        |    |   |   |
|                             | Proc         | essos pendentes de citação | o/intimaç | ão       |        | 1        |                |         |        |    |   |   |
| Relação de Processos        | Proc         | essos com prazo em aberto  | )         |          |        | <u>0</u> |                |         |        |    |   |   |
| Tabelas Básicas             | - Dec        | ursos de prazo nos últimos | 30 dias   |          |        | <u>0</u> |                |         |        |    |   |   |
| Tutorial                    | ▼ _ Fóru     | ns de Conciliações         |           |          |        |          |                |         |        |    |   |   |
| Usuários                    | -            |                            | State     | JS       |        |          |                | Quant   | tidade |    |   |   |
| Guia de desenvolvimento     | Cria         | dos / Aguardam abertura    |           |          |        |          | <u>0</u>       |         |        |    |   |   |
|                             | Aber         | rtos / Em negociação       |           |          |        |          | <u>0</u>       |         |        |    |   |   |
|                             | Agu          | ardam manifestação         |           |          |        |          | <u>0</u>       |         |        |    |   |   |

**Descrição da imagem**: tela do Painel Jus Postulandi com destaque para o campo para digitação do número do processo e para os itens "Relatórios" e "Relação de Processos" no menu lateral.

Acessando pelo menu **"Relação de Processos"**, serão listados todos os processos associados ao usuário. Clicar sobre o número do processo fará a sua abertura.

| ≡ 💛 sc 72306898057 - JUS F €      | ;           |                                              |                                                  | 1                                               | N° d                      | e process                     | 50                         | ۹ و                                      |  |
|-----------------------------------|-------------|----------------------------------------------|--------------------------------------------------|-------------------------------------------------|---------------------------|-------------------------------|----------------------------|------------------------------------------|--|
| Pesquisar no Menu (Alt + m)       | P           | rocesso relacio <u>n</u> ado:                | :                                                | Tipo Ter                                        | na:                       |                               | Situação Te                | ema:                                     |  |
| Consulta Processual 🗸             |             |                                              |                                                  |                                                 |                           | •                             |                            | -                                        |  |
| Informe de rendimentos            |             |                                              |                                                  |                                                 |                           |                               |                            |                                          |  |
| Petição Inicial                   |             |                                              |                                                  |                                                 |                           |                               |                            |                                          |  |
| Relatórios   Relação de Processos | <b>&gt;</b> | <ul> <li>Número</li> <li>Processo</li> </ul> | Classe                                           | <ul> <li>Autores</li> <li>Principais</li> </ul> | \$ Réu(s)                 | Nível<br>de                   | \$ Assunto                 |                                          |  |
| Tabelas Básicas 🗸 🗸               |             |                                              |                                                  |                                                 |                           | Sigilo                        |                            |                                          |  |
| Tutorial 🗸 🗸                      |             | 5000145-<br>56.2024.8.24.0043                | PROCEDIMENTO<br>DO JUIZADO                       | PARTE<br>ATIVA -                                | PARTE<br>PASSIVA          | Sem<br>Sigilo                 | Acidente<br>de             | Expedida/certificada<br>a intimação      |  |
| Usuários 🔻                        |             | MOIUN01                                      | CÍVEL-                                           | SGP                                             | - 36P                     | (Niver<br>0)                  | trânsito                   | Audiência                                |  |
| Guia de desenvolvimento           | -           | 5000147-<br>26.2024.8.24.0043<br>MOIUN01     | PROCEDIMENTO<br>DO JUIZADO<br>ESPECIAL<br>CÍVEL- | PARTE<br>ATIVA -<br>SGP                         | PARTE<br>PASSIVA<br>- SGP | Sem<br>Sigilo<br>(Nível<br>0) | Acidente<br>de<br>trânsito | Autos incluídos no<br>Juízo 100% Digital |  |
|                                   | •           |                                              |                                                  |                                                 |                           |                               |                            |                                          |  |
|                                   |             |                                              |                                                  |                                                 | Imp <u>r</u> i            | mir <u>G</u> e                | erar Planilha              | <u>B</u> uscar <u>V</u> oltar            |  |

Descrição da imagem: tela "Relação de Processos" com exibição de todos os processos associados ao usuário.

#### Capa do processo

Aberta a tela **"Consulta Processual – Detalhes do Processo"**, será exibida a capa do processo e seções como **"Lembretes"**, **"Assuntos"** e **"Partes e Representantes"**.

|                             | ÷                                                  | ♠ Nº de processo                         | ۹ 8                |
|-----------------------------|----------------------------------------------------|------------------------------------------|--------------------|
| Pesquisar no Menu (Alt + m) | Consulta Processual - Detalhes do Pro              | ocesso                                   | 0                  |
| Consulta Processual 👻       | Opção por Juízo 100% Digital                       | Download Completo Nova Consulta Impri    | mir <u>V</u> oltar |
| Informe de rendimentos      |                                                    |                                          |                    |
| Petição Inicial             | Nº do processo Classe da ação: ;;;                 | Competência 📻                            |                    |
| Relatórios 👻                | Data de autuação: Situação:                        | ADO ESPECIAL CIVEL JUIZAdo Especial Cive | 1                  |
| Tabelas Básicas 🗸 🗸         | 02/12/2024 12:29:18 MOVIMENTO                      |                                          |                    |
| Tutorial 🗸 🗸                | Órgão Julgador: 🚝 Juiz(a): 🚝                       |                                          |                    |
| Usuários 👻                  | Juizo da vara Unica da Comarca de Mondal Magistrad | o de Testes IJSP                         |                    |
| Guia de desenvolvimento     | Lembretes 🌽 📄 Novo                                 |                                          |                    |
|                             | ■ Assuntos E                                       |                                          |                    |
|                             | Partes e Representantes 🚝                          |                                          |                    |
|                             | AUTOR                                              | RÉU                                      |                    |
|                             | PARTE ATIVA - SGP (723.068.980-57) - Pessoa Física | Física                                   | essoa              |
|                             | PARTE ATIVA - SGP 72306898057<br>(JUS POSTULANDI)  | ( -                                      |                    |

Descrição da imagem: tela "Consulta Processual – Detalhes do Processo" exibindo a capa do processo e seções.

#### Seção "Ações" e tabela de eventos

Na seção **"Ações"** são listadas as principais atividades que o usuário pode realizar diretamente a partir da capa do processo. Na sequência, encontra-se a **tabela de eventos**, na qual são apresentadas todas as movimentações e peças do processo na forma de lista de eventos processuais.

| ções   |                        |                                                                                                    |                   |                            |
|--------|------------------------|----------------------------------------------------------------------------------------------------|-------------------|----------------------------|
|        |                        | Audiência Movimentar/Peticionar F                                                                                                    | Pessoa enquadrada | a na LEI 14.289            |
| ventee |                        |                                                                                                    | ▼ Filtros ▼       | Pesquisar nos eventos Q    |
| Evento | Data/Hora              | Descrição                                                                                                    | Usuário           | Documentos                 |
| Lvento | Data/Hora              | Descrição                                                                                                    | Osuano            | Documentos                 |
| 6 🔎    | 02/12/2024<br>12:43:56 | Expedida/certificada a intimação a<br>eletrônica<br>- Audiência<br>Refer. ao Evento 5<br>(AUTOR - PARTE ATIVA - SGP)<br>Prazo: 10 dias Status:AGUARD.<br>ABERTURA | MAG_TJSP          | Evento não gerou documento |
| 5 🔎    | 02/12/2024<br>12:43:55 | Decisão interlocutória                                                                                                    | MAG_TJSP          | DESPADEC1                  |

Descrição da imagem: exibição da seção "Ações" e da tabela de eventos.

A tabela de eventos também disponibiliza o campo "Filtros", sendo possível a filtragem de eventos:

- Com documentos: exibe apenas eventos com documentos
- De decisão: mostra apenas os eventos de despacho, decisão e sentença
- Externos: exibe apenas eventos lançados por usuários externos (advogados, procuradores etc.).

| s 🤌      |
|----------|
| umentos  |
| <u>o</u> |
|          |
|          |
|          |

Descrição da imagem: campo "Filtros" com exibição das seleções possíveis de filtragem.

Também é possível a realização de **pesquisa nos eventos** por meio da caixa de digitação presente ao lado do campo **"Filtros"**.

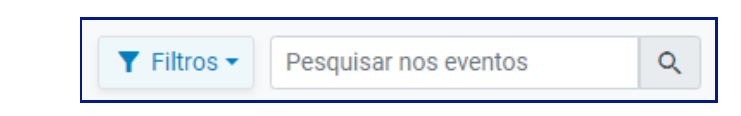

Descrição da imagem: caixa para pesquisa nos eventos, presente ao lado do campo "Filtros".

A caixa **pesquisar nos eventos** é de livre digitação e, conforme o texto é inserido, o sistema realiza a filtragem na tabela de eventos. Saliente-se que a pesquisa é efetuada sobre as informações existentes em todas as colunas.

|        |                        |                                                                                                    |   | 🕇 Filtros 🕶 | PRAZO                      | 0 |
|--------|------------------------|----------------------------------------------------------------------------------------------------|---|-------------|----------------------------|---|
| ventos |                        |                                                                                                    |   |             |                            |   |
| Evento | Data/Hora              | Descrição                                                                                                    |   | Usuário     | Documentos                 |   |
| 6 🔎    | 02/12/2024<br>12:43:56 | Expedida/certificada a intimação<br>eletrônica<br>- Audiência<br>Refer. ao Evento 5<br>(AUTOR - PARTE ATIVA - SGP)<br>Prazo: 10 dias Status:AGUARD. ABERTURA | 3 | MAG_TJSP    | Evento não gerou documento |   |

**Descrição da imagem**: caixa de pesquisa de eventos preenchida com a palavra "prazo", resultando na exibição de um único evento em que esta palavra foi encontrada na tabela de eventos.

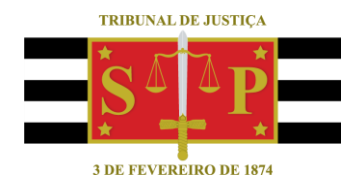

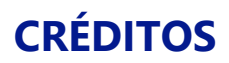

SGP 4 - Diretoria de Capacitação, Desenvolvimento de Talentos, Novos Projetos, Governança em Gestão de Pessoas e Análise de Desempenhos Funcionais

Todo o material foi desenvolvido utilizando as bases de homologação e materiais de apoio gentilmente disponibilizados pelos Tribunais de Justiça de Santa Catarina, Rio Grande do Sul e Minas Gerais